## 3-3-2. Outlook (Windows)

To check your email for your @s address (s+last 7 digits of your student ID number@s.tsukuba.ac.jp) and @u address (s+last 7 digits of your student ID number@u.tsukuba.ac.jp) using Outlook 2019, follow the steps below.

1. If you are using the system for the first time, the account setup screen will appear.

| メール アドレス | 🚾 Outlook | , |
|----------|-----------|---|
|          | 詳細オプション マ |   |
|          | 接続        |   |

2. If you are already using Outlook with a different account, click the  $[\neg r \uparrow J \nu]$  tab in the upper left corner of the screen.

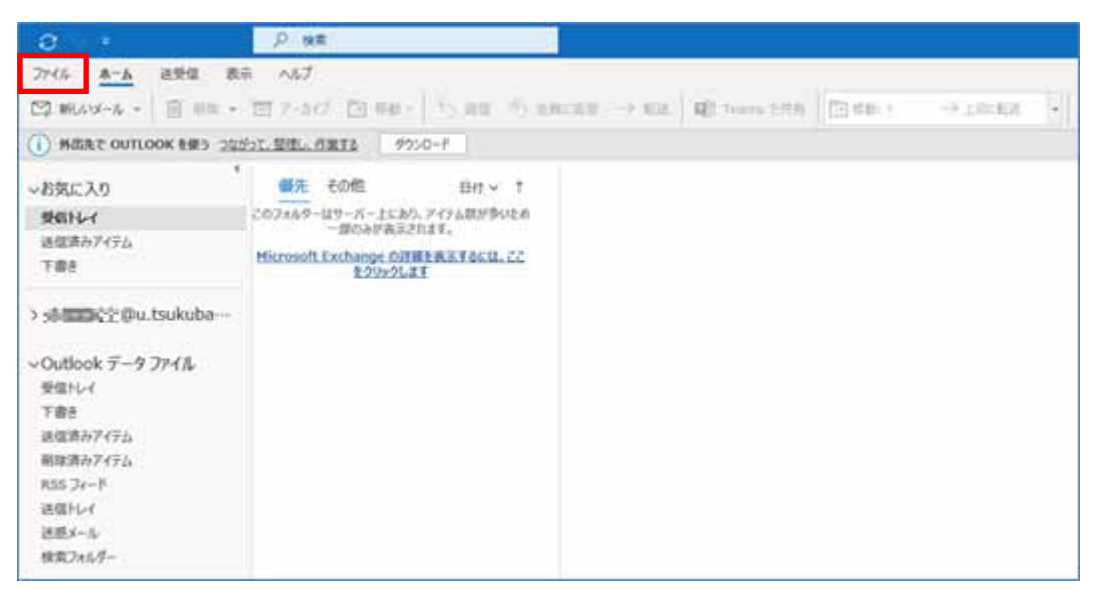

3. Under [アカウント情報], click [アカウントの追加].

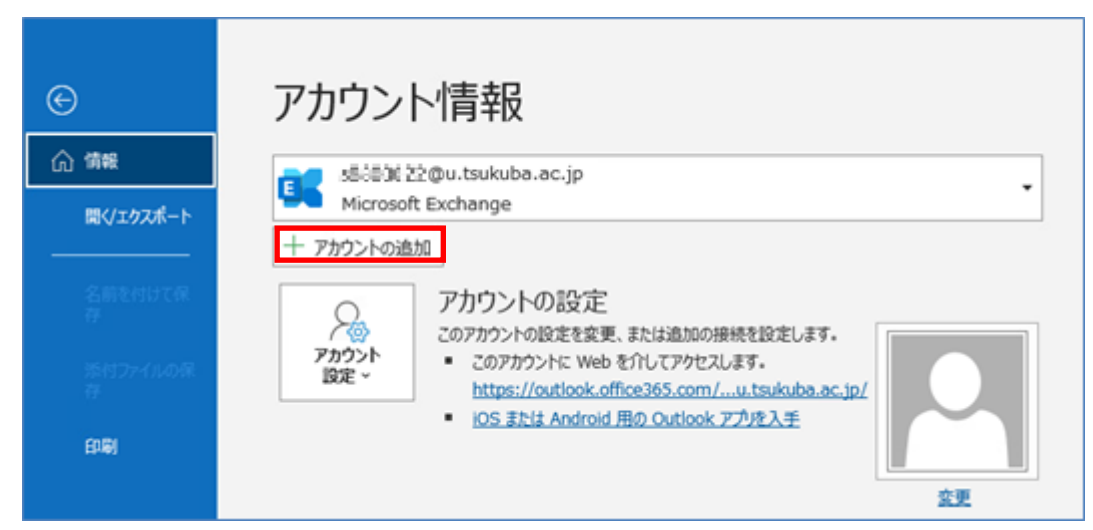

4. Enter the email address you want to add (@s address or @u address) in [メールアドレス] and then click [接続].

| <b>ور Outlook</b><br>۲-ル ۶۴レス                  | × |
|------------------------------------------------|---|
| ∰≣0000;†⊉u.tsukuba.ac.jp                       |   |
| 詳細オプション ~                                      |   |
| 接続                                             |   |
| アカウントがない場合 開始するには、Outlook.com のメール アドレスを作成します。 |   |
|                                                |   |

5. In  $[\mathcal{N} \mathcal{A} \mathcal{D} - \mathcal{F}]$ , enter the password for your M365 account, and then click  $[\mathcal{P} \mathcal{A} \mathcal{A} \mathcal{A}]$ .

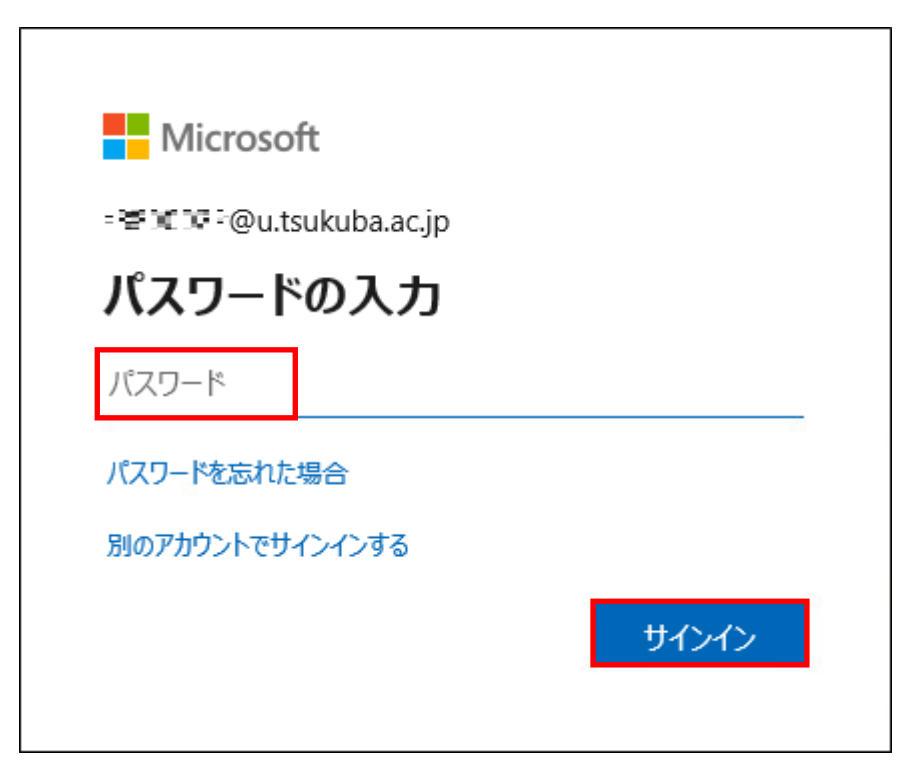

- 6. Multi-factor authentication will be performed because authentication is required according to the multi-factor authentication configuration.
- 7. Click [いいえ、このアプリのみにサインインします].

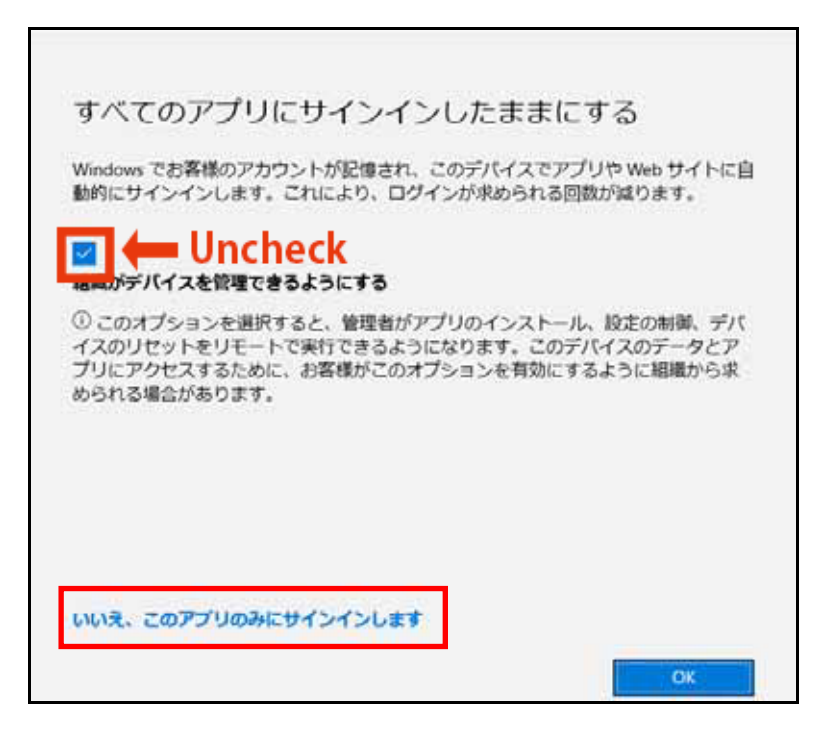

8. If there are no problems in particular, click [完了].

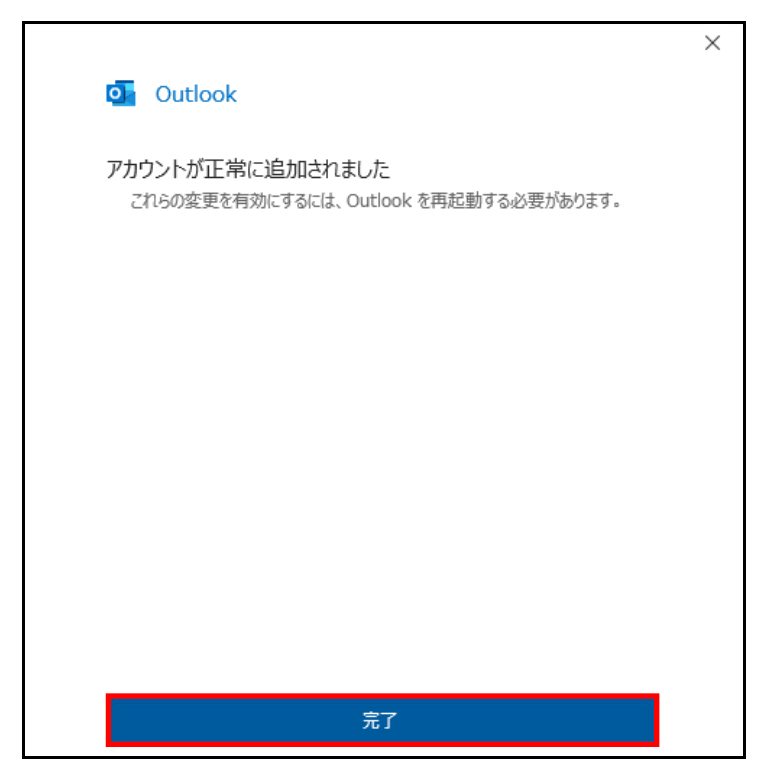

9. If you are registering an account for the first time, the following completion screen appears. Remove the checkmark from [Outlook Mobile をスマートフォンにも設定する] and then click [完了].

| アカウントが正常に追加されました Microsoft 365 #################################### |    |
|---------------------------------------------------------------------|----|
| Microsoft 365                                                       |    |
|                                                                     |    |
|                                                                     |    |
|                                                                     |    |
|                                                                     |    |
| 別のメール アドレスを追加                                                       |    |
| メール アドレス                                                            | 次へ |
| 詳細オプション 🗸                                                           |    |